参加団体各位

公益財団法人 日本武道館 振興部 振興課

# 令和6年度全日本少年少女武道(弓道)錬成大会 インターネット参加申込受付のご案内

拝啓 時下ますますご清栄のこととお慶び申し上げます。

当財団の武道振興事業につきましては、平素より多大なご支援・ご協力を賜り衷心より感謝申し上 げます。

さて、標記大会において、下記のとおりインターネットでの参加申込をご案内いたします。

敬具

記

- 参加申込受付 URL https://www.nipponbudokan-rensei.info/kyudo/login.aspx
   (日本武道館のホームページから上記 URL にアクセスできます。)
- **2.** 申込締切期限 令和6年5月31日(金)
- 3. 登録内容編集期限 令和6年5月31日(金) 編集期限を過ぎても登録内容の閲覧は可能です。
- **4.** その他 (1) インターネットでの新規団体登録はできません。
  - (2) インターネットでの参加取消はできません。参加をとりやめる場合 は日本武道館振興課までお問い合わせください。

以上

【連絡先】 〒102-8321 東京都千代田区北の丸公園 2-3 公益財団法人 日本武道館 振興部振興課 (土・日・祝日を除く午前10時~正午・午後1時~午後5時) TEL:03-3216-5134・FAX:03-3216-5117

# 令和6年度全日本少年少女武道(弓道)錬成大会 登録マニュアル

## 申込サイトについて

- \*操作しない時間が20分以上続くと時間切れになります (編集途中の内容は失われます)。その場合、再度ログイ ンを行ってください。
- \*申込サイトを終了する場合はトップメニューページの上 部にあるログアウトをクリックして終了してください。

# **ログインページ**(図1)

| 図 1  |            |      |   |  |
|------|------------|------|---|--|
| ユーザー | ID *       |      |   |  |
| パスワー | κ·         |      | ] |  |
|      |            |      |   |  |
|      |            |      |   |  |
|      | 武道館ホームページへ | ログイン |   |  |

#### ユーザー ID

ユーザー ID は開催案内でご案内いたしました ID をお 使いください。

#### パスワード

#### 今大会の申し込みで初めてログインされる方

ログインされる前に<u>オリジナルパスワード</u>をご用意くだ さい。パスワードは 36 文字以内でアルファベット・アラ ビア数字・ハイフン(ダッシュ)が使えます。大文字と小 文字の区別はしません。

\*「rensei」など、誰でも推測できるようなものは避けて ください。

\*パスワードは後で変更可能です。

ログインは開催案内でご案内いたしました<u>仮パスワード</u> をお使いください。

仮パスワードでログインされますと専用パスワードの設 定ページへ進みますので、ご用意されたオリジナルパス ワードを設定してください(図2)。

\*オリジナルパスワードに仮パスワードと同じものを再び 設定することはできません。

| 図 2                    |  |
|------------------------|--|
| オリジナルパスワードの登録          |  |
| 新しいパスワード               |  |
| 確認欄 *                  |  |
| 中止する (ログインページに戻ります) 登録 |  |

#### 一度ログインされた方

オリジナルパスワードでログインしてください。

## トップメニューページ (図 3)

ログインするとトップメニューページが表示されます。 各項目と入力状況が表示されます。

未入力項目がある場合はトップページにエラーメッセー ジが表示されます。

全ての必須項目を一度に入力する必要はありません。期 限内であれば何度でもログインできますので締切までに全 項目を入力してください。

項目の下のリンクをクリックすると**各項目専用の入力** フォームへ進みます。

| 図 3                                                            |                                                                           |
|----------------------------------------------------------------|---------------------------------------------------------------------------|
| 全日本少年少女武道魏<br>〇〇県 〇〇〇学校                                        | 賊大会 弓道 申込サイト<br>○○ ○○ 禄の専用ページです。                                          |
| 未 登録項目があるとは<br>固体名略特が登録されている<br>チームが登録されていません<br>振込元級行名が登録されてい | ロレ込みが成立しませんのでご注意ください<br><sup>8世ん。</sup><br>いません。                          |
| トップメニュー                                                        |                                                                           |
| 団体名略称<br>登録ページへ                                                |                                                                           |
| 男子チーム<br>A チーム追加ページ                                            | 24                                                                        |
| 女子チーム<br>A チーム追加ページ                                            | 24                                                                        |
| 振込元銀行名                                                         |                                                                           |
| 団体情報の変更                                                        | トップメニュー                                                                   |
| 編集ページへ                                                         | 団体名略称<br>0000(統廃合等による名称の変更はお問い合わせください。)                                   |
| 編集ページへ                                                         |                                                                           |
| (登録前)                                                          | A 111:00000 道子:4名 編集ページへ<br>B 監督:0000 道手:4名 編集ページへ<br>チーム間で選手を支換する        |
| (登録後)                                                          | 女子チーム<br>A 監督:○○○○ 選手:4名 編集ページへ<br>B 監督:○○○○ 選手:4名 編集ページへ<br>チーム間で選手を交換する |
|                                                                | <ul> <li>振込元銀行名</li> <li>○○銀行○○文店 編集ページへ</li> </ul>                       |

### 団体略称

電光掲示盤に表示される団体名です。5 文字以内で決め てください。

#### 初めて錬成大会に参加される団体

入力された団体名が既に他の団体で使われている場合は 登録できません。その場合はお手数ですが他の名称をご検 討ください。

#### 過去、錬成大会に参加された団体

過去、錬成大会に参加された団体は「団体略称」を<u>変更</u> することはできません。

統廃合等により「団体略称」を変更する場合は日本武道 館振興課までお問い合わせください。

## 各ページの登録・更新について

入力は各フォームの説明に従ってください。「\*」 の付いているフォームは必須項目です。

#### エラーメッセージ

例えばカタカナで入力すべき項目にひらがなが含ま れているなど、入力された内容が不適切な場合はエ ラーメッセージが表示されます。それを参考にして修 正してください。

#### 入力内容の登録・更新

入力(編集)が終わったら同意項目にチェックをし、 必ず「登録(更新)」をクリックしてください。クリッ クしないと編集した内容はデータベースに登録されま せん。データベースに登録されると各項目の確認ペー ジへ進みます。内容が正しく反映されているか確認し てください。

間違いがある場合は「登録情報を修正する」をクリッ クし、ページ専用入力フォームに戻ります。

間違いが無ければ「トップメニューへ戻る」\*をク リックし、トップメニュー\*\*ページへ戻ります。

\*監督・選手の場合はチームページへ戻る

\*\*参加選手の場合はチームページ

### 監督・選手の登録

トップメニューの「**チーム追加ページへ」**をクリックすると、監督の登録ページに進みます(図 4)。

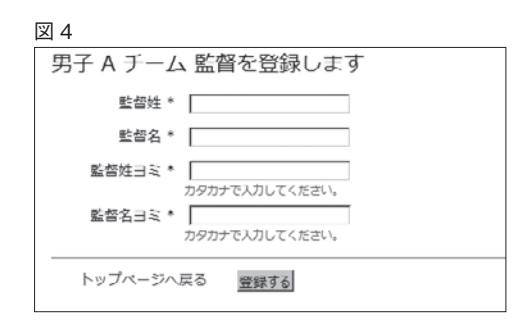

必要事項を入力し、「登録」ボタンをクリックすると確 認ページが開きます。

問題がなければ「**チームページへ進む**」から**チームペー** ジ(監督・選手の一覧)へ進みます。

「選手登録ページへ」(図5\*)から選手の登録ページ へ進みます(図6)。

| 义 | 5 |
|---|---|

| <u>ч</u> 5 |                    |
|------------|--------------------|
| 男子         | 子A チーム             |
| 監督         | 00000/ds-ds-ce     |
| 1          | 選手登録ページへ く * このリンク |
|            |                    |

| 男子 A チー/    | 」選手1を登録します                   |
|-------------|------------------------------|
| 暹手姓 *       |                              |
| 選手名*        |                              |
| 選手姓ヨミ*      |                              |
| Wet 7 - 5 - | カタカナで入力してください。               |
| 進手石ゴミー      | カタカナで入力してください。               |
|             | 団体責任者は参加者の保護者から同意書を提出してもらいまし |
|             | □ 同意書を提出してもらいました。            |

#### 登録にあたっての制限事項

選手は4人まで登録することができます(選手4は補欠 です)。選手は3人以上必要です。3人に満たないチーム はトップメニューにエラーメッセージが表示されます。

男女各2チームまで登録することができます。

監督はチーム間で重複してもかまいません。ただし<u>選手</u>の重複登録はできませんのでご注意ください。

## 監督・選手の変更

監督・選手の変更もチームページから行うことができます。 トップメニューページから変更するチームへのリンクを クリックします。

変更する監督・選手の「**変更」**から各編集ページへ進み ます(図7・8)。

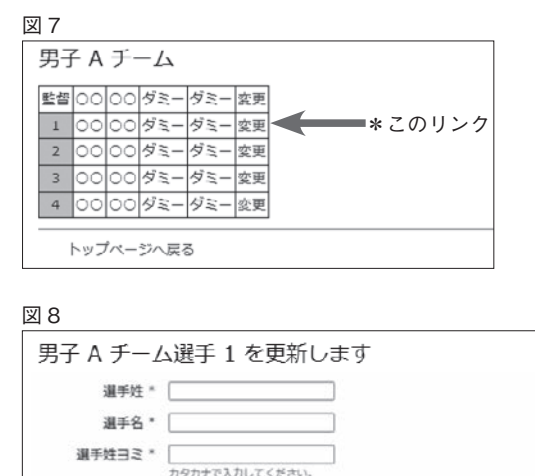

選手名ヨミ\* □ カタカナで入力してください。 □ かタカナで入力してください。 □ 内療書を提出してもらいました。 - デームページへ戻る ■登録する

### 選手の取り消し

「選手4」に登録された選手のみ取り消すことができま す。チームページから「選手4」の編集ページに進みます。 下部にリンク「この選手の参加を取り消す」がありますの でクリックし、削除ページへ進みます。

# チームの取り消し

男女を通して複数チームが登録されている場合、チーム の取り消しを行うことができます。

チームページの下部に「このチームの参加を取り消す」 が表示されますのでクリックして削除ページへ進みます。

登録が1チームの場合は取り消しはできません。

錬成大会への参加を辞退する場合は日本武道館振興課ま でお問い合わせください。

### 選手の交換

### チーム内で選手の交換

トップメニューページから編集するチームページへ進み ます。

交換したいどちらかの選手の選手番号欄をクリックしま す。クリックした欄の色が変わります(図 9A ①)。

その状態のままもう一方の選手の選手番号欄をクリック します(図9A ②)。

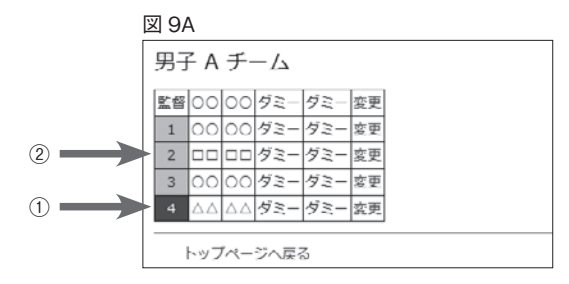

これで選手の位置が交換されます(図 9B)。 \*選択を解除したい場合は同じ番号欄をもう一度クリッ クします。

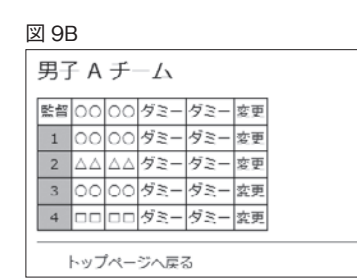

#### チーム間で選手の交換(図10)

男女毎に複数のチームが登録されている場合はチーム間 で選手を交換することができます。

トップメニューの「チーム間で選手を交換する」をクリッ クすると登録されている全チームの選手一覧が表示されま す。交換のしかたはチーム内での選手の交換のしかたと同 様です。

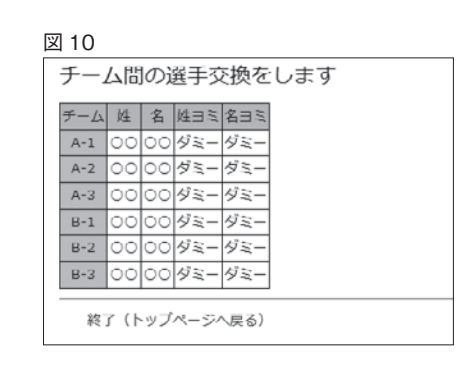

### **振込元銀行名**(図11)

振り込みにお使いになる金融機関と、振込日をお知らせ ください。

\*日本武道館で入金が確認されるとトップメニューページ に表示されます。併せてご確認ください。

| 図 11     |               |
|----------|---------------|
| 参加団体様の   | お振込元銀行名を更新します |
| 振込元銀行名 * | ○○銀行          |
| 文店 *     | ○○支店          |
| 振込予定日 *  | 51月211日       |
| トップページへ  | 戻る 更新         |

### 団体情報の変更

団体登録内容の更新を行います。

- \*団体の都道府県は変更できません。
- \*所属する都道府県に変更後と同じ名称の団体が登録さ れている場合、変更はできません。

# パスワードの変更ページ

- \*新しいパスワードにお送りした仮パスワードを設定する ことはできません。
- \*新しいパスワードと現在のパスワードが同じ場合はエ ラーとなります。